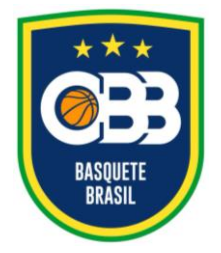

Av. Salvador Allende, 6.555, Pavilhão 1, sala 107, Riocentro – Barra da Tijuca Rio de Janeiro/RJ CEP: 22.783-127 www.cbb.com.br secretaria@basquetebrasil.org.br

### GUIA PARA ACESSO AO SISTEMA DE VIDEOCONFERÊNCIA DA CBB

#### ACESSO VIA COMPUTADOR

- 1. Verifique em sua caixa de entrada ou na caixa de spam ou lixo eletrônico o e-mail recebido com o convite para acesso à plataforma de videoconferência.
- Não é necessário realizar a instalação de qualquer produto, apenas clicar na chamada da videoconferência, no link recebido no e-mail. Já no seu navegador da Web selecione ("Entre no seu navegador"), opção que será apresentada na página de entrada da sala virtual.

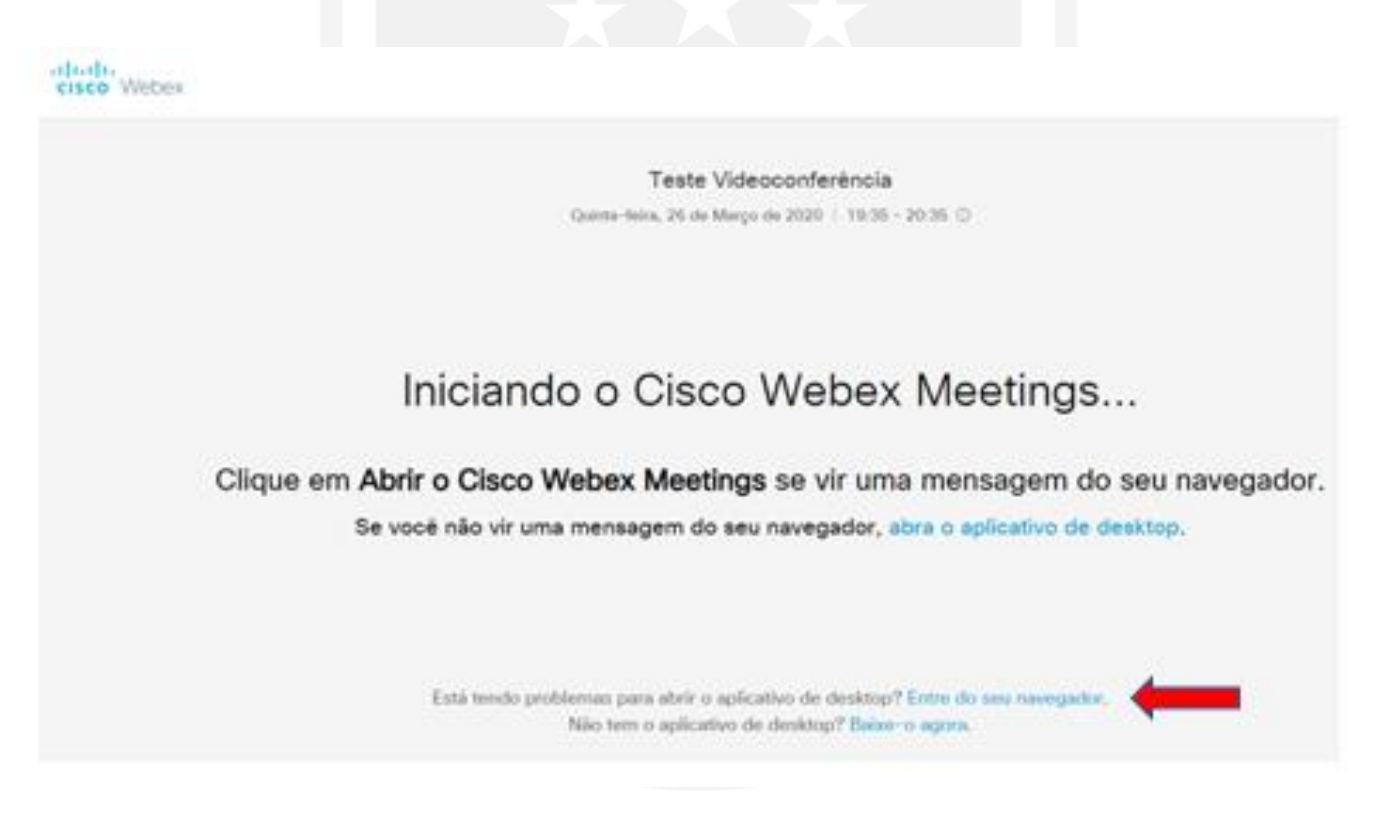

3. Para acesso à sala virtual, favor entrar com o <u>NOME COMPLETO</u> para identificação e e-mail.

|                    | 1 - | Ø             | 10/20 Techni (19/2/24, 22)<br>Bahardin<br>Minardina<br>Digadana |
|--------------------|-----|---------------|-----------------------------------------------------------------|
| Endereço de e-mail |     | $\rightarrow$ |                                                                 |
|                    |     |               |                                                                 |
| Nome               |     |               |                                                                 |

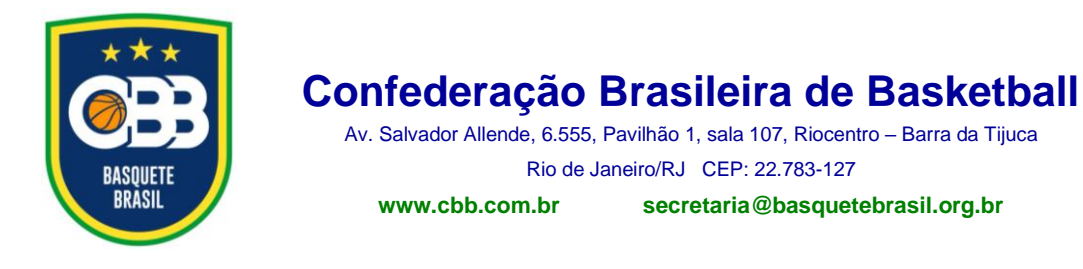

4. Na tela seguinte, clique na opção "Iniciar a reunião", para entrar na sala virtual.

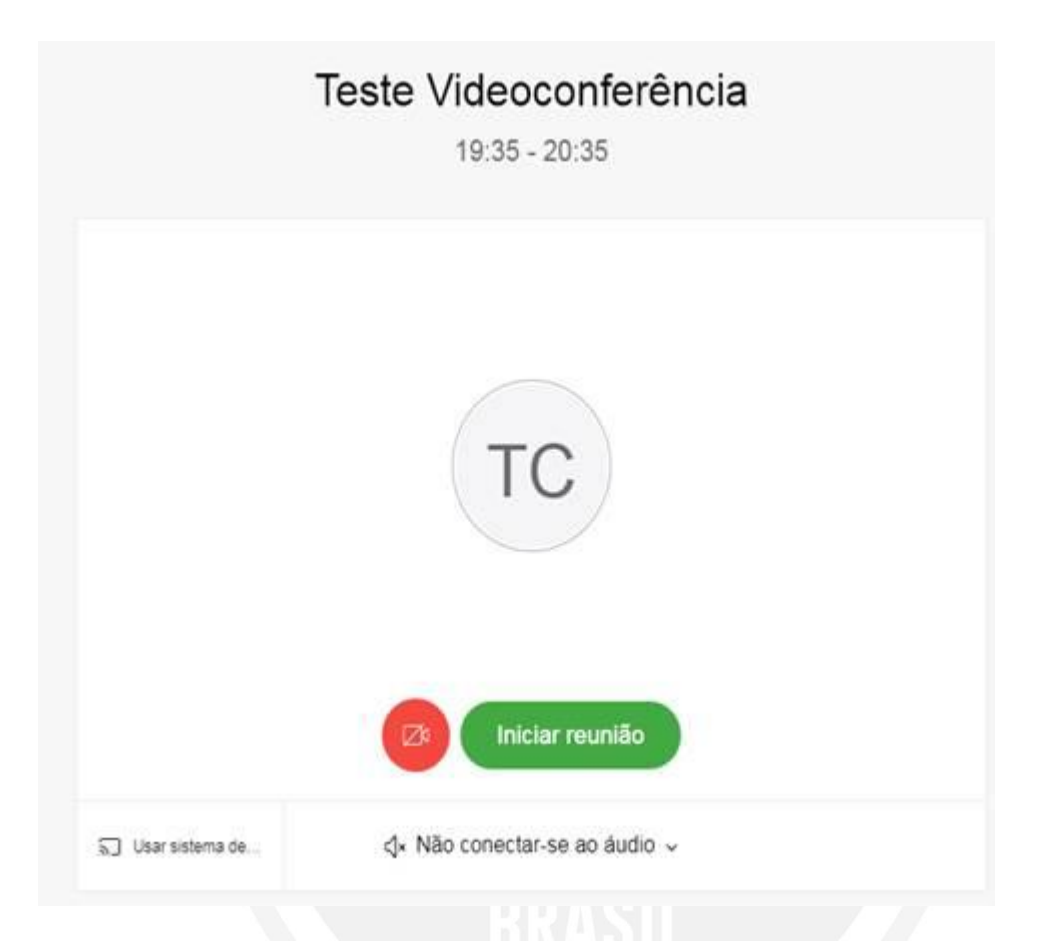

- Você será direcionado a um lobby, onde deverá aguardar para integrar a sala de reunião. A verificação será feita através da análise do <u>nome completo</u> preenchido no <u>passo 3</u>.
- 6. Em caso de dúvidas entrar em contato com secretaria@basquetebrasil.org.br.

### ABAIXO, INSTRUÇÕES PARA ACESSO VIA SMARTPHONE

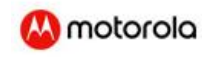

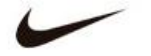

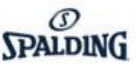

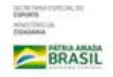

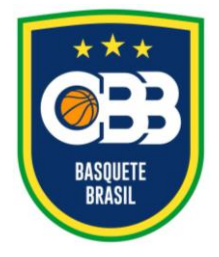

Av. Salvador Allende, 6.555, Pavilhão 1, sala 107, Riocentro – Barra da Tijuca Rio de Janeiro/RJ CEP: 22.783-127 www.cbb.com.br secretaria@basquetebrasil.org.br

### ACESSO VIA SMARTPHONE

 Verifique em sua caixa de entrada ou na caixa de spam ou lixo eletrônico, de seu celular, o e-mail recebido com o convite para acesso à plataforma de videoconferência.

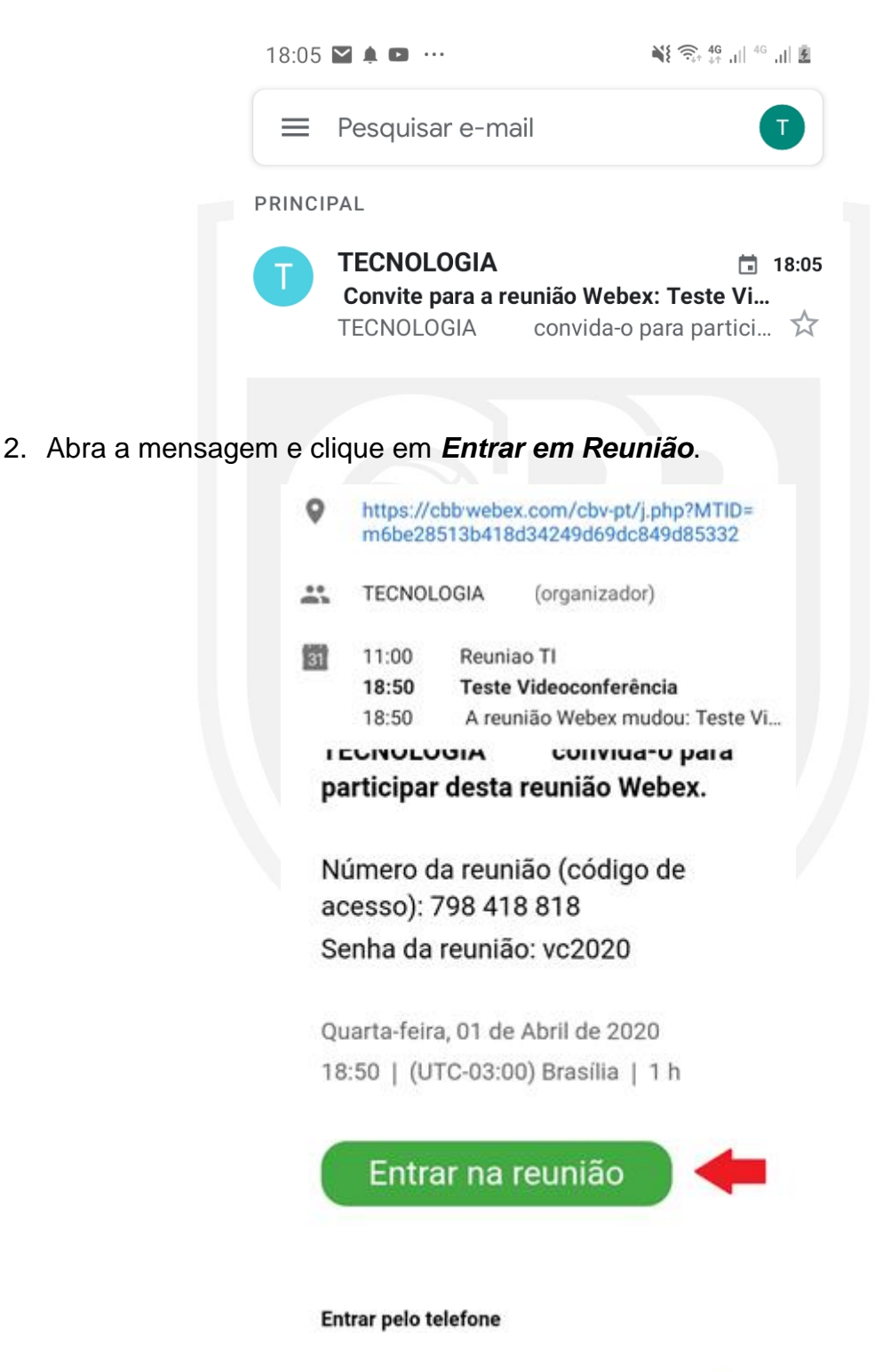

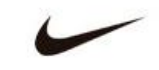

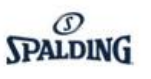

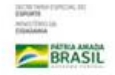

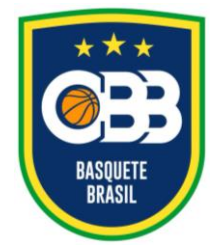

Av. Salvador Allende, 6.555, Pavilhão 1, sala 107, Riocentro – Barra da Tijuca Rio de Janeiro/RJ CEP: 22.783-127 www.cbb.com.br secretaria@basquetebrasil.org.br

3. Você será direcionado para o ambiente de instalação de aplicativos. Clique em Instalar.

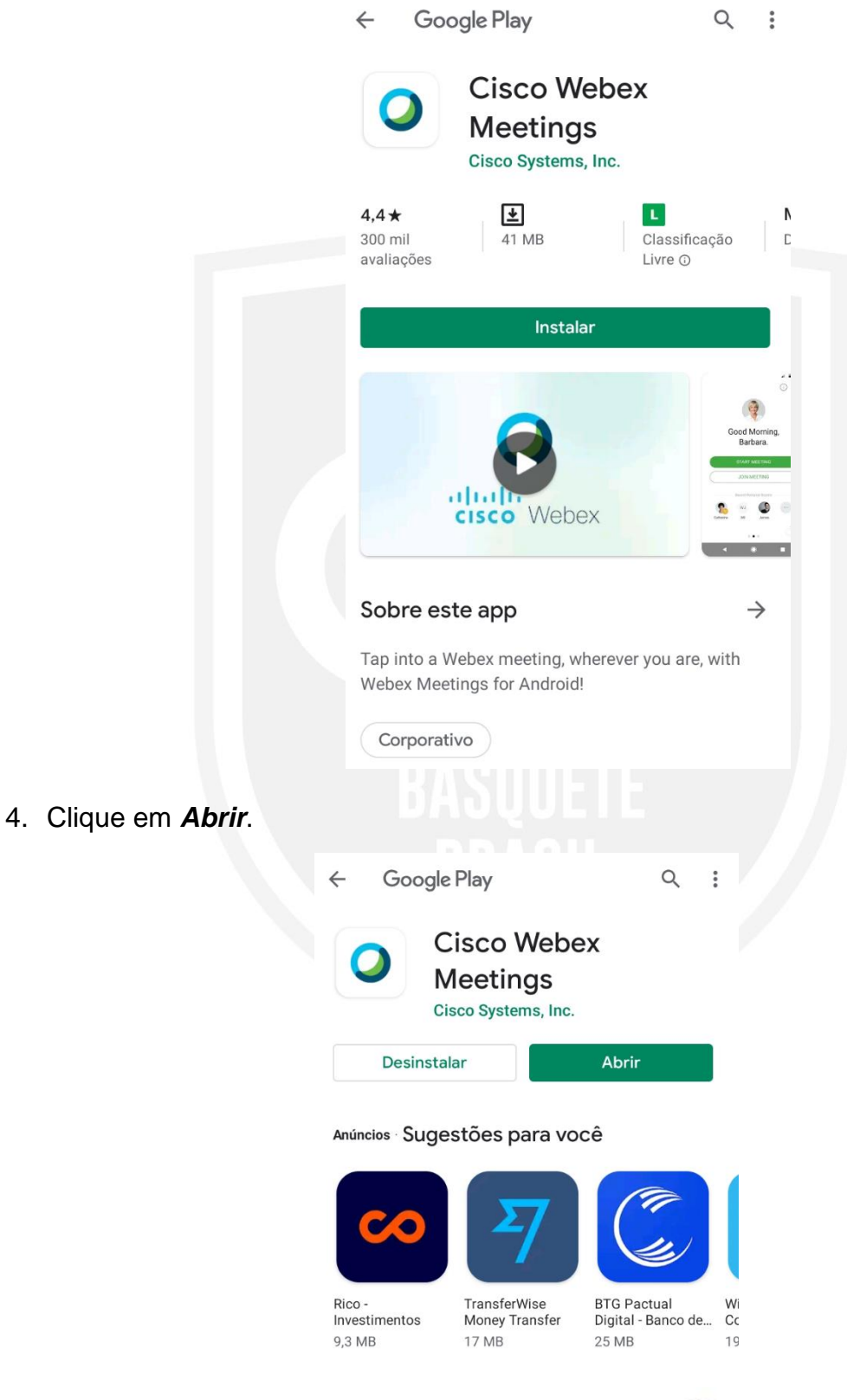

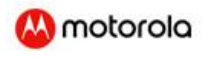

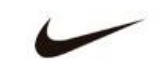

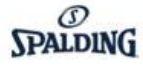

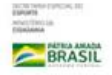

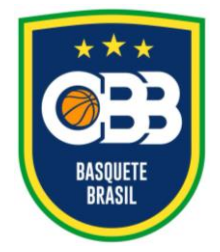

Av. Salvador Allende, 6.555, Pavilhão 1, sala 107, Riocentro – Barra da Tijuca Rio de Janeiro/RJ CEP: 22.783-127 www.cbb.com.br secretaria@basquetebrasil.org.br

5. Na tela seguinte clique em ACEITAR

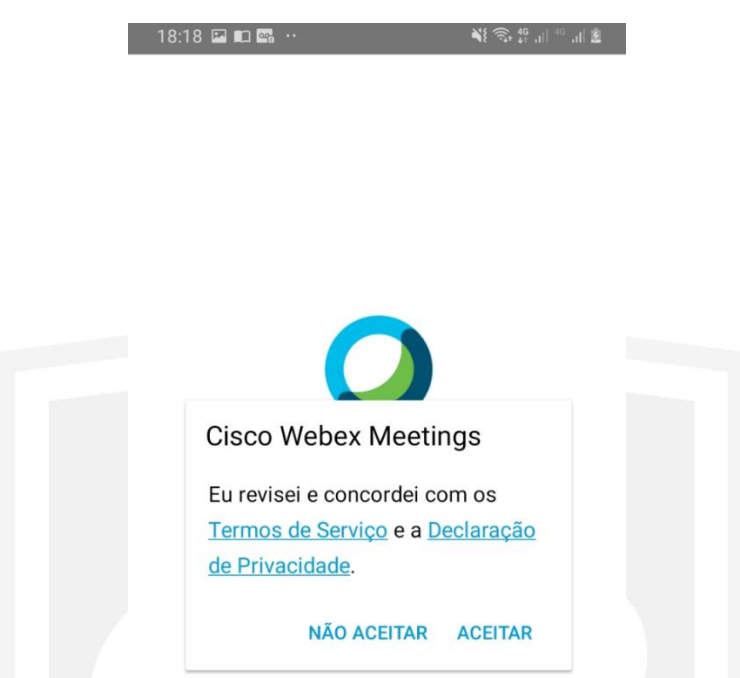

6. Digite seu NOME COMPLETO e Endereço de E-mail nos campos solicitados

| Entrar na reunião<br>Deseja entrar na <b>Teste Videoconferência</b><br>agora? |        |             |        |        |               |        |             |             |        |        |                  |             |               |
|-------------------------------------------------------------------------------|--------|-------------|--------|--------|---------------|--------|-------------|-------------|--------|--------|------------------|-------------|---------------|
| 1                                                                             | Nom    | ne          |        |        |               |        |             |             |        |        |                  |             | I             |
| Endereço de e-mail                                                            |        |             |        |        |               |        |             |             |        |        |                  |             |               |
|                                                                               |        |             |        |        |               | (      | CAN         | CEL         | AR     |        |                  | K           | I             |
|                                                                               |        |             |        |        |               |        |             |             |        |        |                  |             |               |
|                                                                               |        |             |        |        |               |        |             |             |        |        |                  |             |               |
|                                                                               | _      | -           | -      | -      | -             | -      | -           | -           | -      | -      | -                | -           | _             |
| •                                                                             |        | ÷           |        |        | GIF           |        | ,           | Ļ           |        |        | \$               |             | •••           |
| <b>©</b>                                                                      | 2      | 3           |        | 4      | GIF           |        | 5           | •<br>7      |        | 8      | ¢                | 9           |               |
| 9                                                                             | 2<br>w | 8<br>3<br>e |        | 4<br>r | GIF<br>5<br>t |        | 5           | پ<br>7<br>u |        | 8<br>i | ¢<br>            | 9           | <br>0<br>p    |
| 9<br>8                                                                        | 2<br>w | e<br>s      | d      | 4<br>r | GIF<br>5<br>t | g      | 5<br>/<br>h | •<br>7<br>u | j      | 8<br>i | ¢<br>c<br>k      | 9<br>2      | <br>0<br>p    |
| €<br>1<br>q<br>a                                                              | 2<br>w | e<br>s<br>z | d<br>x | 4<br>r | GIF<br>5<br>t | g<br>v | 5<br>/<br>h | •<br>7<br>u | j<br>n | 8<br>i | ¢<br>ي<br>د<br>k | 9<br>0<br>1 | •••<br>0<br>p |

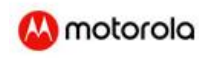

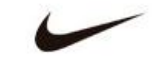

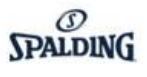

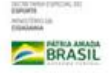

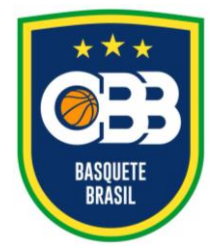

Av. Salvador Allende, 6.555, Pavilhão 1, sala 107, Riocentro – Barra da Tijuca Rio de Janeiro/RJ CEP: 22.783-127 www.cbb.com.br secretaria@basquetebrasil.org.br

7. Clique em Permitir para liberar os acessos a câmera e microfone de seu aparelho

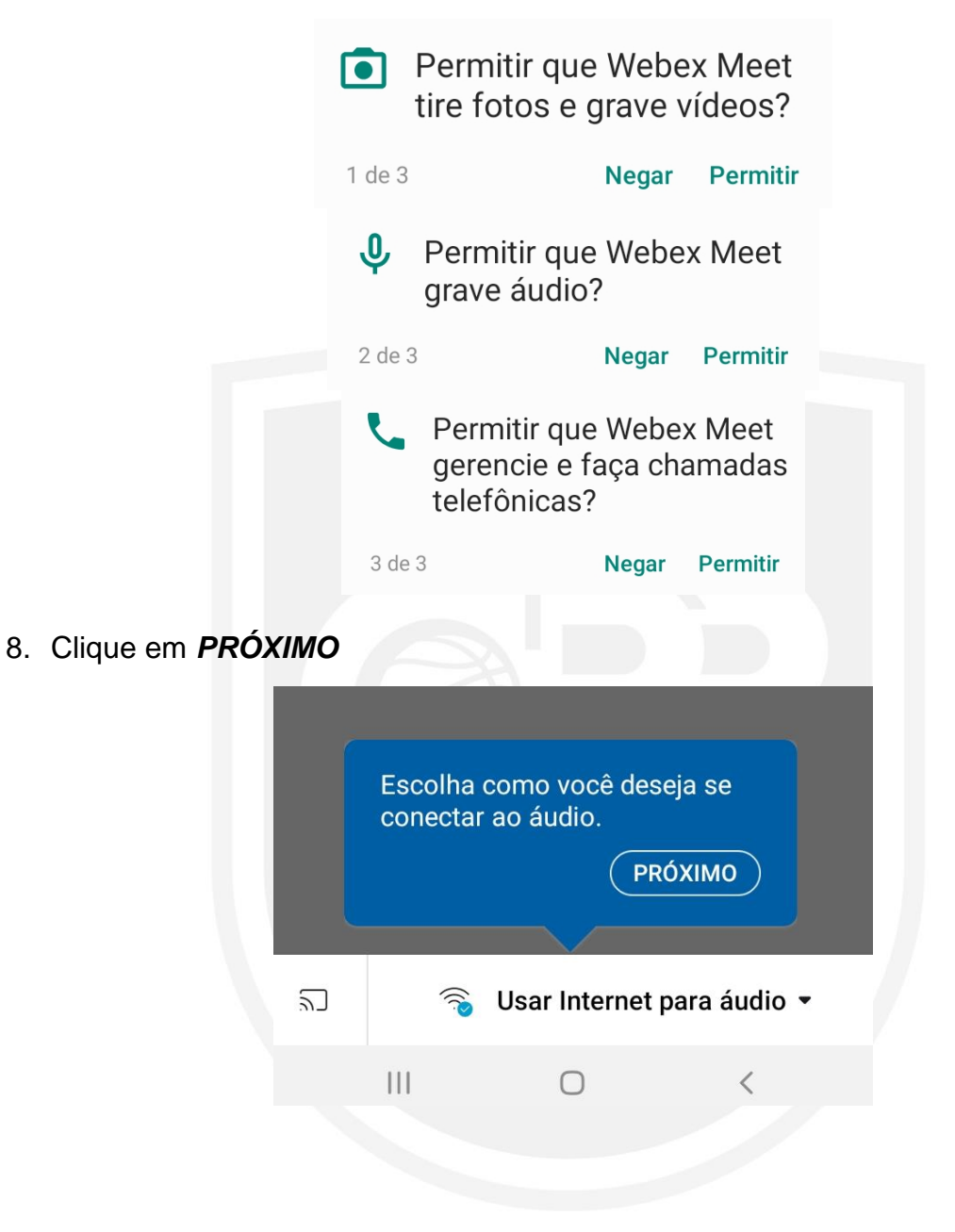

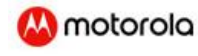

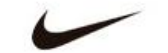

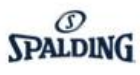

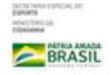

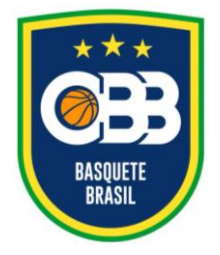

Av. Salvador Allende, 6.555, Pavilhão 1, sala 107, Riocentro – Barra da Tijuca Rio de Janeiro/RJ CEP: 22.783-127 www.cbb.com.br secretaria@basquetebrasil.org.br

9. Clique em OK

| Cor<br>disp<br>Cisc<br>Cisc<br>Ser<br>do s | necte-se a um<br>positivo de vídeo da<br>co ou a um dispositivo<br>co Webex Share. Os<br>viços de localização<br>seu dispositivo móvel<br>em estar ativados | rar?                        |
|--------------------------------------------|----------------------------------------------------------------------------------------------------|-----------------------------|
|                                            | ОК                                                                                                    | RAR                         |
| 2                                          | 🕤 Usar Interne                                                                                                    | et para áudio 🝷             |
|                                            | III O                                                                                                    | <                           |
|                                            |                                                                                                    |                             |
| 10. Clique no icone do mici                | rofone e da câmera p<br>Teste Videocon                                                                                                    | )ara ativà-los.<br>ferência |
|                                            |                                                                                                    |                             |
| ▶                                          | Pronto(a) para                                                                                                    | entrar?                     |
| 2                                          | 🔏 Usar Intern                                                                                                    | et para áudio ╺             |

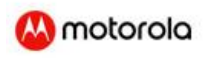

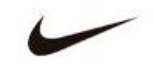

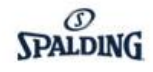

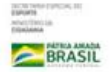

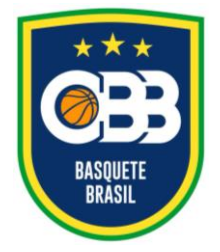

Av. Salvador Allende, 6.555, Pavilhão 1, sala 107, Riocentro – Barra da Tijuca Rio de Janeiro/RJ CEP: 22.783-127 www.cbb.com.br secretaria@basquetebrasil.org.br

11. Após ativação, clique em ENTRAR.

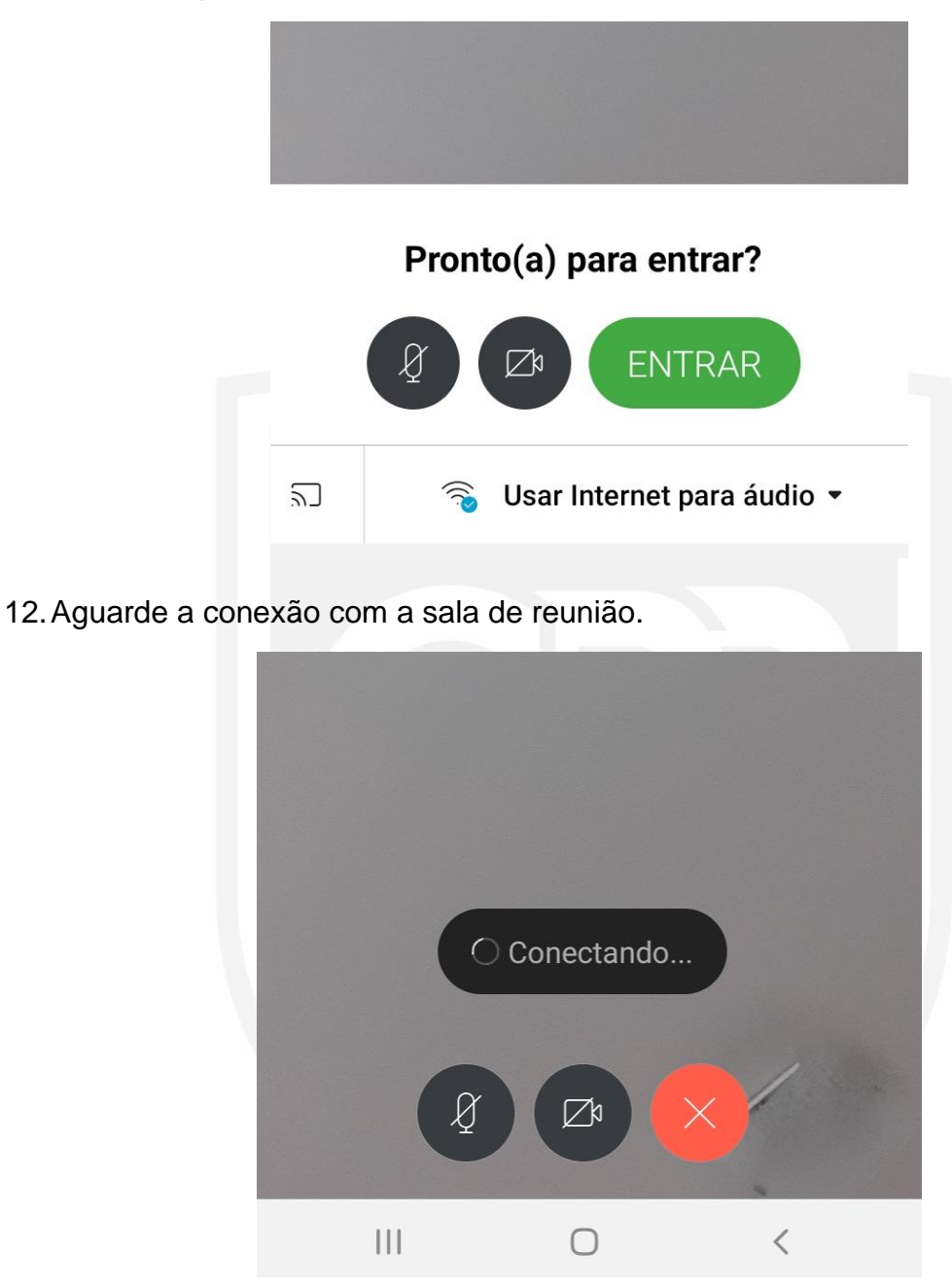

 13. Você será direcionado a um lobby, onde deverá aguardar para integrar a sala de reunião. A verificação será feita através da análise do <u>nome completo</u> preenchido no <u>passo 6</u>.

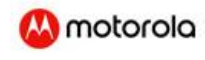

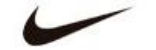

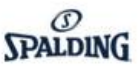

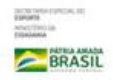